# Key Features & Benefits

- System can be used on desktop, tablet & mobile.
- Room managers can see their room usage at a glance.
- \* Map function to help find rooms.
- \* Visibility of Department rooms.
- \* E-mail notifications.
- \* Simple repeat bookings.
- Promotes sharing of meeting space across the University.

## **Further Information**

#### Please visit:

https://help.uis.cam.ac.uk/service/ collaboration/booker

# Room Booking System

A Quick Start Guide

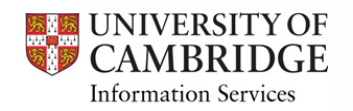

# Logging In

https://booker.eventmapsolutions.com

Username will be your CRSID@cam e-mail & then you will be asked for your Raven password:

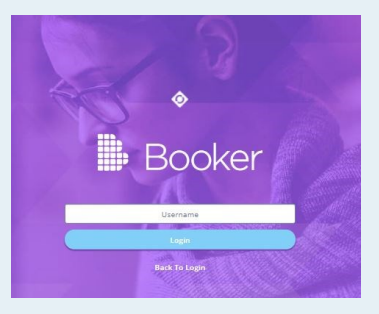

Navigate to your profile & set your default building

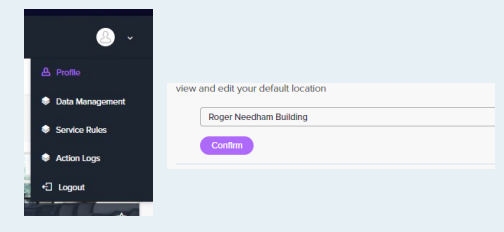

### **Booking A Room**

Rooms can be booked from the Home page after logging in:

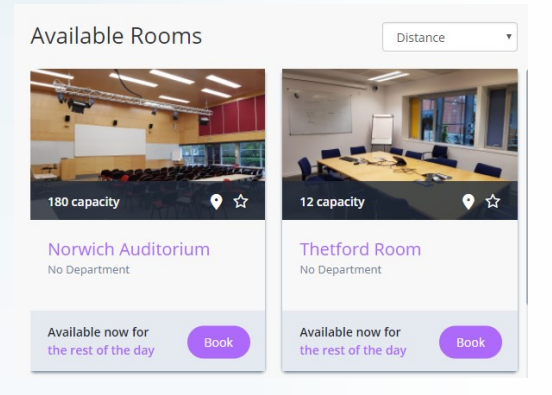

Use the 'Book' button and complete the booking form to place your request.

Rooms can also be found using the search form on the left hand side of the screen:

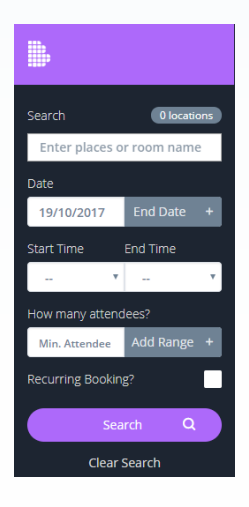

### **Setting Favourites**

You may wish to book certain rooms more often & you can set these as favourites to view their availability more easily. Simply click the star icon on any room, when it turns yellow this room is now a favourite:

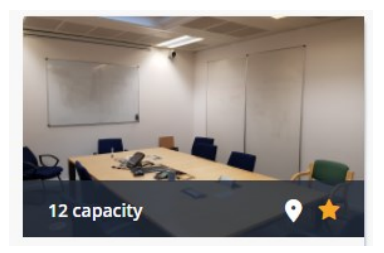

Favourite rooms can be found using the 'Favourites' link found at the top of the screen:

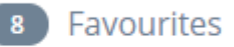